#### การใช้งานโปรแกรม Microsoft Excel 2003

## ตอนที่ 10

## การจัดรูปแบบตารางอัตโนมัติ

#### การจัดรูปแบบเอกสารด้วยแถบเครื่องมือ

การจัดรูปแบบเอกสารด้วยเมนูนั้นอาจเป็นเรื่องยุ่งยาก โดยเฉพาะในส่วนการจัดรูปแบบ พื้นฐาน ดังนั้น หากต้องการจัดรูปแบบโดยใช้เครื่องมือ จะสามารถเรียกใช้ได้จากแถบเครื่องมือ ที่ชื่อว่า Formatting Toolbar ดังนี้

| Formatting    |                   |    |              |         |       |          |         | • ×          |
|---------------|-------------------|----|--------------|---------|-------|----------|---------|--------------|
| Browallia New | • 14 •   <b>I</b> | IU | <b>₽ = =</b> | 🔤 i 🧐 % | , *.0 | 00   # # | 🖽 🔸 🔕 🔸 | · <u>A</u> - |

ซึ่งหากบนหน้าจอการทำงานของโปรแกรมยังไม่มีเครื่องมือ Formatting Toolbar สามารถ เปิดการใช้งานได้โดยไปที่เมนู View → เลือกคำสั่ง Toolbar → เลือกคำสั่ง Formatting

การใช้งานแถบเครื่องมือนั้น หากเครื่องมือใดมีสัญลักษณ์ 💌 หมายความว่าเครื่องมือ นั้นยังมีตัวเลือกอื่นๆ ซ่อนอยู่ วิธีการใช้งานผู้ใช้จะต้องนำเมาส์คลิกสัญลักษณ์ลูกศรเพื่อเลือกใช้ งานตัวเลือกอื่นๆ ในหมวดนั้นๆ

| Browallia New 👻 | ชนิดตัวอักษร                                         | 🛒 % ,              | จัดรูปแบบข้อมูล ทางการเงิน |
|-----------------|------------------------------------------------------|--------------------|----------------------------|
|                 |                                                      |                    | เปอร์เซ็นต์ และตัวเลข      |
| 14 👻            | ขนาดตัวอักษร                                         | 00. 0.<br>0. ← 00. | เพิ่ม หรือ ลบจุดทศนิยม     |
| BIU             | ประเภทตัวอักษร B = หนา                               |                    | เพิ่ม หรือ ลดระยะเยื้องของ |
|                 | I = เอียง หรือ U = ขีดเส้นใต้                        |                    | ข้อความในเซลล์             |
| FI              | ตำแหน่งตัวอักษรในแนวนอน<br>ชิดซ้าย กึ่งกลางและชิดขวา |                    | ตีเส้นกรอบตาราง            |
| +3+             | รวมเซลล์                                             | <u>&amp; - A</u> - | สีพื้นและสีตัวอักษร        |

#### การจัดรูปแบบตารางอัตโนมัติ

การจัดรูปแบบในโปรแกรม Excel บางครั้งอาจทำให้เสียเวลาในการจัดรูปแบบ ดังนั้น โปรแกรม Excel จึงได้จัดให้มีเครื่องมือที่ใช้ในการจัดรูปแบบที่สะดวก รวดเร็วและสวยงาม นั่นคือ การจัดรูปแบบเอกสารแบบอัตโนมัตินั่นเอง ซึ่งมีวิธีการกำหนดดังนี้

- 1. เลือกกลุ่มเซลล์ที่ต้องการจัดรูปแบบ
- 2. เลือกเมนู Format ightarrow คำสั่ง Auto Format...
- 3. คลิกเลือกรูปแบบตารางตามต้องการ
- 4. คลิกปุ่ม **OK**

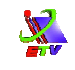

| Bro  | Eile Edit | View In:    | sert Format  | <u>T</u> ools <u>D</u><br>glls<br>ow<br>olumn<br>geet | ta <u>Window</u> Help<br>Ctrl+1<br>,,,,,,,, . | Type<br>↓ 【↓   []] []] 100% - @<br>8  译 译   []] - ③ - ▲ · | a question for help $\checkmark$ _ 6 |
|------|-----------|-------------|--------------|-------------------------------------------------------|-----------------------------------------------|-----------------------------------------------------------|--------------------------------------|
|      | A         | В           | A            | utoFormat                                             | F G                                           | н                                                         | J K L                                |
| 1    | ลับดับที  | ชื่อ-น      | ามส -Ce      | nditional For                                         | AutoFormat                                    |                                                           | ×                                    |
| 2    | 1         | อ.พิษณุ     | ใพส          | yle                                                   |                                               |                                                           |                                      |
| 3    | 2         | อ.ปียนุช    | ศิริพลับ     | นุช                                                   | Jan Feb Mar Total                             | Jan Feb Mar                                               |                                      |
| 4    | 3         | อ.อัมพร     | ทรัพย์วิริยะ | ป้อม                                                  | East 7 7 5 19                                 | East 7 7 5                                                | Cancel                               |
| 5    | 4         | อ.รวิชา     | อินหัน       | จน                                                    | West 6 4 7 17<br>Tottil 28 18 29 88           | Viest 6 4 7 1<br><b>South</b> 28 18 29 8                  | A Options                            |
| 6    | 5         | อ.จิรวัฒน์  | มงคลบตร      | วัฒน์                                                 | Simple                                        | Classic 1                                                 |                                      |
| 7    | 6         |             | จันทร์นาง    | ตอง                                                   | Jan Feb Mar Total                             | Jan Feb Mar Total                                         |                                      |
| 8    | 7         | 1           | ถูกห้งาน     | ด็ก                                                   | East 7 7 5 19                                 | East 7 7 5 19                                             | -                                    |
| 0    | 0         | อ มารีรัตน์ | ถอีวาท       | elai                                                  | West 6 4 7 17                                 | West 6 4 7 17                                             |                                      |
|      | 0         | 0.16133916  |              | нь<br>d.                                              | 701111 29 18 29 60                            | 21 18 21 60                                               |                                      |
| 10   | 9         | 10.W.IMM    | พวสมบต       | NH3                                                   | Lidssit 2                                     |                                                           | -                                    |
| 11   |           |             |              |                                                       | East B 7 B 7 B 5 B 19                         | Jan Feb Mar lot                                           | ai<br>                               |
| 12   |           |             |              |                                                       | West 6 4 7 17                                 | West 6 4 7 1                                              | 7                                    |
| 13   |           |             | _            |                                                       | ₽9₩₽ 8 29 8 18 8 29 8 80                      | \$9%\$1 \$ 28 \$ 18 \$ 29 \$ 86                           | F .                                  |
| - 11 | A ALA She | et1 (Sheet  | 12 / Sheets  | r                                                     | Accounting 1                                  | Arcoupting 2                                              |                                      |

## **ภาพที่ 10-1** แสดงขั้นตอนการจัดรูปแบบตารางอัตโนมัติ

### ตัวอย่างการสร้างตารางเก็บบัญชีรายรับ – รายจ่าย

1. สร้างตารางตามตัวอย่าง พร้อมจัดรูปแบบตัวอักษรจากแถบเครื่องมือ

|    | A             | В                          | С      | D       | E       |
|----|---------------|----------------------------|--------|---------|---------|
| 1  | บัญชีรายรับ - | รายจ่าย ประจำเดือนมกราคม   |        |         |         |
| 2  |               |                            |        |         |         |
| 3  | วันที่        | รายการ                     | รายรับ | รายจ่าย | คงเหลือ |
| 4  |               | ยอดยกมา                    |        |         |         |
| 5  | 1/1/50        | เงินเดือนประจำเดือน มกราคม |        |         |         |
| 6  | 1/1/50        | ค่าเช่าบ้าน                |        |         |         |
| 7  | 2/1/50        | รับเงินปันผลจากสหกรณ์      |        |         |         |
| 8  | 2/1/50        | ค่าเดินทาง และค่าอาหาร     |        |         |         |
| 9  | 3/1/50        | ค่าเดินทาง และค่าอาหาร     |        |         |         |
| 10 | 3/1/50        | ค่าเสื้อ + กางเกง          |        |         |         |
| 11 | 4/1/50        | ค่าเดินทาง และค่าอาหาร     |        |         |         |
| 12 | 5/1/50        | ค่าเดินทาง และค่าอาหาร     |        |         |         |
| 13 |               |                            |        |         |         |
| 14 | 31/1/50       | ค่าเดินทาง และค่าอาหาร     |        |         |         |
| 15 |               | สรุปจำนวนเงินคงเหลือ       |        |         |         |

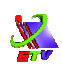

2. เลือกคลุมกลุ่มเซลล์ตั้งแต่เซลล์ A1:E1 แล้วคลิกเครื่องมือรวมเซลล์ 📴

| Bro | wallia New    | • 16 • <b>B</b> <i>I</i> <u>U</u> ≡ ≣ | 🗏 🔤 🕎 %                     | • •.0 .00 ₹ | = ≢   🖂 - 🆄 - |
|-----|---------------|---------------------------------------|-----------------------------|-------------|---------------|
| 1   | 🔁 🐔 📮         |                                       |                             |             |               |
|     | A1 👻          | <i>f</i> ∗ บัญชีรายรับ - รายจ่าย ป    | ระจำเ <mark>เ</mark> มกราคม | l           |               |
|     | A             | В                                     | C C                         | D           | E             |
| 1   | บัญชีรายรับ - | รายจ่าย ประจำเดือนมกราคม              |                             |             |               |
| 2   |               |                                       |                             |             |               |
| 3   | วันที่        | รายการ                                | รายรับ                      | รายจ่าย     | คงเหลือ       |
| 4   |               | ยอดยกมา                               |                             |             |               |
| 5   | 1/1/50        | เงินเดือนประจำเดือน มกราคม            |                             |             |               |
| 6   | 1/1/50        | ค่าเช่าบ้าน                           |                             |             |               |

3. เลือกคลุมกลุ่มเซลล์ที่พิมพ์ข้อมูลวันที่ จัดรูปแบบข้อมูลวันที่ โดยเลือกที่เมนู Format
→ เลือกคำสั่ง Cells... จากนั้นเลือกป้าย Number และเลือกรูปแบบข้อมูลเป็นแบบ
Date แล้วคลิกปุ่ม OK

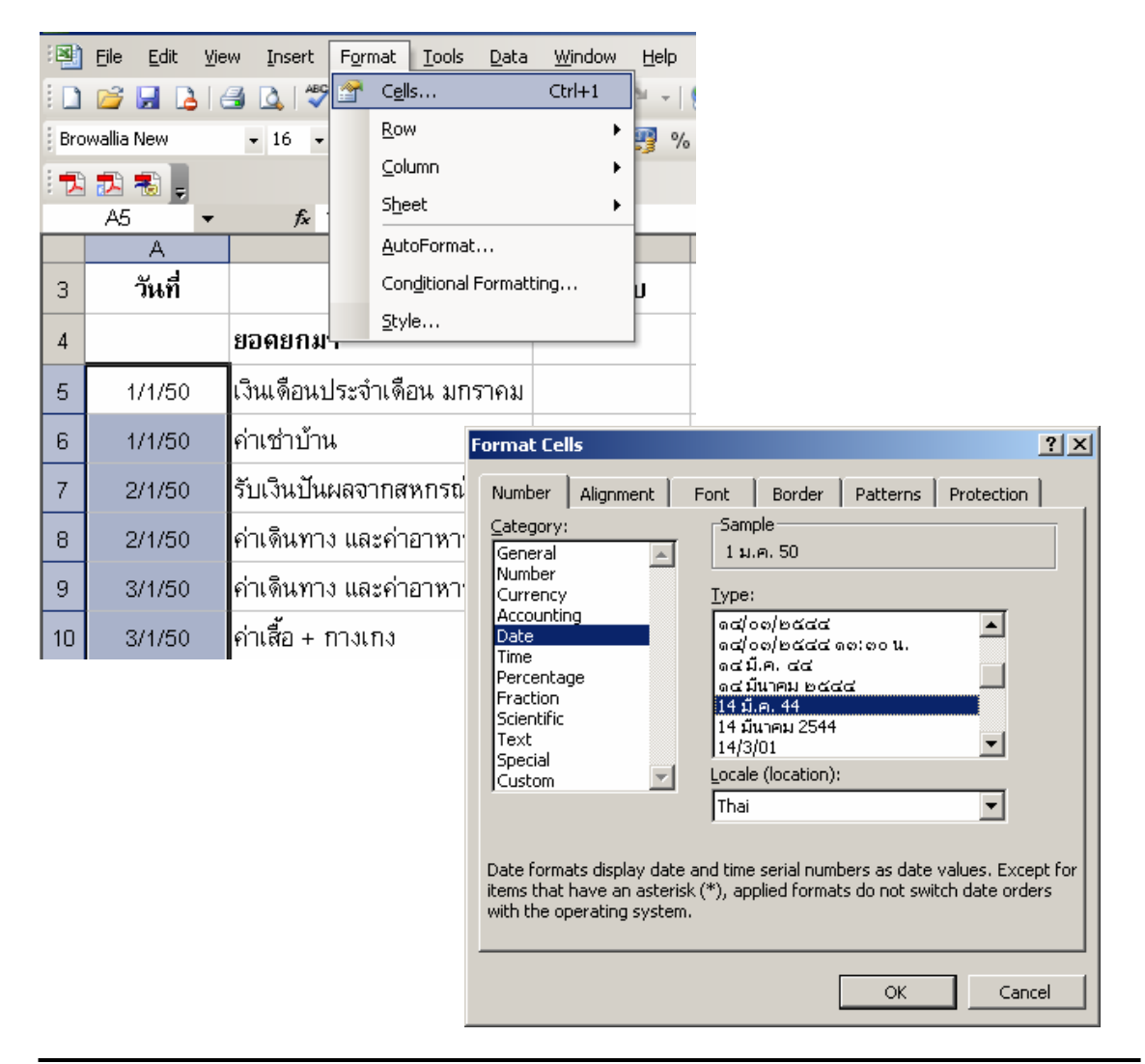

#### เลือกคลุมกลุ่มเซลล์ที่ทำการตีกรอบตาราง จากตัวอย่างเลือกกลุ่มเซลล์ A3:E15 จากนั้นคลิกเครื่องมือ Border แล้วเลือก All Border

S.

| Bro | wallia New | • 16 • <b>B</b> <i>I</i> <u>U</u> = | 1 🔤 📑 %            | , €.0 .00 ₹ | = 💷 - 💁 - 🛕 - 📜 |
|-----|------------|-------------------------------------|--------------------|-------------|-----------------|
| 1   | 🎫 🐔 📮      |                                     |                    |             |                 |
|     | A3 🔻       | ∱ะ วันที่                           | 0                  | D           |                 |
| 1   | A          | ⊔<br>บัฌชีรายรับ - รายจ่า           | ี<br>ย ประจำเดือนม | <br>เกราคม  |                 |
| 2   |            |                                     |                    |             |                 |
| 3   | วันที่     | รายการ                              | รายรับ             | รายจ่าย     | คงเหลือ         |
| 4   |            | ยอดยกมา                             |                    |             |                 |
| 5   | 1 ม.ค. 50  | เงินเดือนประจำเดือน มกราคม          |                    |             |                 |
| 6   | 1 ม.ค. 50  | ค่าเช่าบ้าน                         |                    |             |                 |
| 7   | 2 ม.ค. 50  | รับเงินปันผลจากสหกรณ์               |                    |             |                 |
| 8   | 2 ม.ค. 50  | ค่าเดินทาง และค่าอาหาร              |                    |             |                 |
| 9   | 3 ม.ค. 50  | ค่าเดินทาง และค่าอาหาร              |                    |             |                 |
| 10  | 3 ม.ค. 50  | ค่าเสื้อ + กางเกง                   |                    |             |                 |
| 11  | 4 ม.ค. 50  | ค่าเดินทาง และค่าอาหาร              |                    |             |                 |
| 12  | 5 ม.ค. 50  | ค่าเดินทาง และค่าอาหาร              |                    |             |                 |
| 13  |            |                                     |                    |             |                 |
| 14  | 31 ม.ค. 50 | ค่าเดินทาง และค่าอาหาร              |                    |             |                 |
| 15  |            | สรุปจำนวนเงินคงเหลือ                |                    |             |                 |

## 5. เลือกคลุมกลุ่มเซลล์ที่ต้องการใส่แถบสี จากนั้นใช้เครื่องมือ Pattern

| Bro | 🧀 🖬 诸     | 🛃 💁 💞 🛄 👗 🐴 📇 • 🤇<br>• 16 • 🖪 🖌 Ψ 🔳 🗐 | / り・(P・)<br>  三 国   <del>羽</del> % | 🧕 Σ - 2↓ X↓<br>6 , 38 - 38   ∰ | 🛄 🛷 100% | 6 •         |
|-----|-----------|---------------------------------------|------------------------------------|--------------------------------|----------|-------------|
|     | A3 -      | ่ & วันที่                            |                                    |                                |          | No Fill     |
|     | A         | В                                     | Ç                                  | D                              | E        |             |
| 1   |           | บัญชีรายรับ - รายจ่าเ                 | ย ประจำเดือน                       | มกราคม                         |          |             |
| 2   |           | 40                                    |                                    | a                              |          |             |
| 3   | วันที่    | รายการ                                | รายรับ                             | รายจ่าย                        | คงเหลือ  | Light Green |
| 4   |           | ยอดยกมา                               |                                    |                                |          |             |
| 5   | 1 ม.ค. 50 | เงินเดือนประจำเดือน มกราคม            |                                    |                                |          |             |

 พิมพ์ข้อมูลที่เป็นรายรับ – รายจ่ายของแต่ละรายการตามตัวอย่าง จากนั้นทำการ คำนวนสูตรใน ช่อง E5 ซึ่งเป็นเงินคงเหลือ โดยยอดเงินคงเหลือเกิดจาก การนำข้อมูล ยอดเงินคงเหลือก่อนหน้า บวกกับ รายรับในแถวปัจจุบัน และลบกับรายจ่ายใน แถวปัจจุบัน ดังนั้น สามารถเขียนสูตรคำนวณได้ดังนี้ คือ =E4+C5-D5

|   | А         | В                          | С             | D        | E         |
|---|-----------|----------------------------|---------------|----------|-----------|
| 1 |           | บัญชีรายรับ - รายจ่า       | ย ประจำเดือนม | เกราคม   |           |
| 2 |           |                            |               |          | _         |
| 3 | วันที่    | รายการ                     | รายรับ        | รายจ่าย  | ณ ชื่อ    |
| 4 |           | ยอดยกมา                    |               |          | 8,920.00  |
| 5 | 1 ม.ค. 50 | เงินเดือนประจำเดือน มกราคม | 7,200.00      |          | 16,120.00 |
| 6 | 1 ม.ค. 50 | ค่าเช่าบ้าน                |               | 2,450.00 |           |
| 7 | 2 ม.ค. 50 | รับเงินปันผลจากสหกรณ์      | 1,040.00      |          |           |

=E4+C5-D5

7. คัดลอกสูตรมาใช้งานกับข้อมูลในรายการยอดเงินคงเหลือช่องถัดไป โดยคลิกเลือก เซลล์เริ่มต้นที่ทำการพิมพ์สูตร นั่นคือเซลล์ E5 จากนั้นวางเมาส์ที่ปุ่มสี่เหลี่ยมตรง มุมขวาล่างของเซลล์ที่เลือกให้เมาส์เปลี่ยนเป็นเครื่องหมายบวกสีดำ แล้วทำการ ลากเมาส์ต่อเนื่องลงมายังเซลล์ด้านล่างตามจำนวนที่ต้องการ แล้วปล่อยเมาส์

|    | A         | В                          | С             | D        | E         |
|----|-----------|----------------------------|---------------|----------|-----------|
| 1  |           | บัญชีรายรับ - รายจ่า       | ย ประจำเดือนม | เกราคม   |           |
| 2  |           |                            |               |          |           |
| 3  | วันที่    | รายการ                     | รายรับ        | รายจ่าย  | คงเหลือ   |
| 4  |           | ยอดยกมา                    |               |          | 8,920.00  |
| 5  | 1 ม.ค. 50 | เงินเดือนประจำเดือน มกราคม | 7,200.00      |          | 16,120.00 |
| 6  | 1 ม.ค. 50 | ค่าเช่าบ้าน                |               | 2,450.00 |           |
| 7  | 2 ม.ค. 50 | รับเงินปันผลจากสหกรณ์      | 1,040.00      |          |           |
| 8  | 2 ม.ค. 50 | ค่าเดินทาง และค่าอาหาร     |               | 62.00    |           |
| 9  | 3 ม.ค. 50 | ค่าเดินทาง และค่าอาหาร     |               | 78.00    |           |
| 10 | 3 ม.ค. 50 | ค่าเสื้อ + กางเกง          |               | 320.00   |           |
| 11 | 4 ม.ค. 50 | ค่าเดินทาง และค่าอาหาร     |               | 96.00    |           |
| 12 | 5 ม.ค. 50 | ค่าเดินทาง และค่าอาหาร     |               | 70.00    |           |

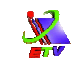

# เซลล์ E15 เป็นเซลล์ที่นำข้อมูลของยอดเงินคงเหลือของวันที่สุดท้ายมาแสดง ให้พิมพ์ =E14 ซึ่งเป็นการดึงค่าในเซลล์ดังกล่าวมาแสดง

|    | А          | В                          | С             | D        | E           |
|----|------------|----------------------------|---------------|----------|-------------|
| 1  |            | บัญชีรายรับ - รายจ่า:      | ย ประจำเดือนม | เกราคม   |             |
| 2  |            |                            |               |          |             |
| 3  | วันที่     | รายการ                     | รายรับ        | รายจ่าย  | คงเหลือ     |
| 4  |            | ยอดยกมา                    |               |          | 8,920.00    |
| 5  | 1 ม.ค. 50  | เงินเดือนประจำเดือน มกราคม | 7,200.00      |          | 16,120.00   |
| 6  | 1 ม.ค. 50  | ค่าเช่าบ้าน                |               | 2,450.00 | 13,670.00   |
| 7  | 2 ม.ค. 50  | รับเงินปันผลจากสหกรณ์      | 1,040.00      |          | 14,710.00   |
| 8  | 2 ม.ค. 50  | ค่าเดินทาง และค่าอาหาร     |               | 62.00    | 14,648.00   |
| 9  | 3 ม.ค. 50  | ค่าเดินทาง และค่าอาหาร     |               | 78.00    | 14,570.00   |
| 10 | 3 ม.ค. 50  | ค่าเสื้อ + กางเกง          |               | 320.00   | 14,250.00   |
| 11 | 4 ม.ค. 50  | ค่าเดินทาง และค่าอาหาร     |               | 96.00    | 14,154.00   |
| 12 | 5 ม.ค. 50  | ค่าเดินทาง และค่าอาหาร     |               | 70.00    | 14,084.00   |
| 13 |            |                            |               |          |             |
| 14 | 31 ม.ค. 50 | ค่าเดินทาง และค่าอาหาร     |               | 56.00    | 14,028.00   |
| 15 |            | สรุปจำนวนเงินคงเหลือ       |               |          | <u>=E14</u> |

เพียงเท่านี้เราก็สามารถสร้างบัญชีรายรับ – รายจ่ายของเดือนที่เราต้องการได้อย่างง่ายได้ และหากต้องการทำจะนำเอาแบบฟอร์มนี้ไปใช้งานกับเดือนถัดๆ ไปก็สามารถทำได้โดยการ คัดลอกเวิร์คชีท โดยมีขั้นตอนดังนี้

- 1. คลิกเมาส์ขวาที่เวิร์คชีทที่ต้องการคัดลอก 🗲 เลือกคำสั่ง Move or Copy...
- 2. คลิกเลือกตำแน่งที่ต้องการนำเอาเวิร์คชีทที่คัดลอกไปวาง ที่ Before Sheet
- 3. คลิกเลือก Create a copy
- 4. คลิกปุ่ม **OK**

| 13 |                | ·        |                                  | ı.                |                         |              |
|----|----------------|----------|----------------------------------|-------------------|-------------------------|--------------|
| 14 | 31 ม.ค.        |          | Insert                           | ำอาหาร            |                         | 56.00        |
| 15 |                |          | <u>D</u> elece<br><u>R</u> ename | างเหลือ           |                         |              |
| 16 |                |          | Move or Copy                     |                   |                         |              |
| 17 |                |          | Select All Sheets                |                   |                         |              |
|    |                |          | <u>T</u> ab Color                |                   |                         |              |
| 18 | <b>N</b> N N 1 | ą        | ⊻iew Code                        | ວະດັບໃນ / ໃນແຫ່ຂວ | อังเมริน / ใงแสล้ออังเม | âu (15.58) / |
|    |                | <u> </u> | ner (imma) Virier Vi             | audion V rotana   |                         | u (una) /    |
|    |                | ı )      | l .                              |                   |                         |              |

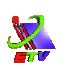

|                   | Move or Copy 🔀                        |
|-------------------|---------------------------------------|
|                   | Move selected sheets                  |
|                   | To book:                              |
|                   | ตอนที่ 10-11 นัญชีรายรับ - รายจ่าย. 🔻 |
|                   | Before sheet: 2                       |
|                   |                                       |
|                   | 0.W.                                  |
|                   | การกู้เงิน<br>ใบเสร็จรับเงิน          |
| $\langle \rangle$ | ໃບເສຈົ້ລຈັບເຈີນ (ເລລຍ) 💌              |
| ()                | Create a copy                         |
| $\cup$            | OK Cancel                             |
|                   | (4)                                   |
|                   | $\smile$                              |

**ภาพที่ 10-2** แสดงขั้นตอนการคัดลอกเวิร์คชีท